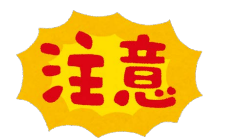

オムロン健康保険組合 特例退職者制度に 加入されている方のみ利用可能です。

## スマートフォンにウォーキングアプリをダウンロードして、 会員登録をしましょう!

# 🚹 QRコードを読み取り、アプリをダウンロード!

#### 企業名専用QRコード

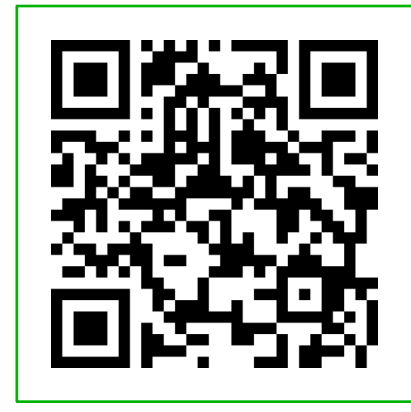

団体コード

# [healthykenpo]

が入力された状態で ダウンロードできます。

※対応端末については、aruku&(あるくと)公式サイトをご確認ください。 「aruku&」または、「あるくと」で検索してください。 <u>https://www.arukuto.jp/</u>

#### 次のページから説明画面に沿って 会員登録するクト!

Strictly Confidential | ©ONE COMPATH CO., LTD. All rights reserved.

## スマートフォンにウォーキングアプリをダウンロードして、 会員登録をしましょう!

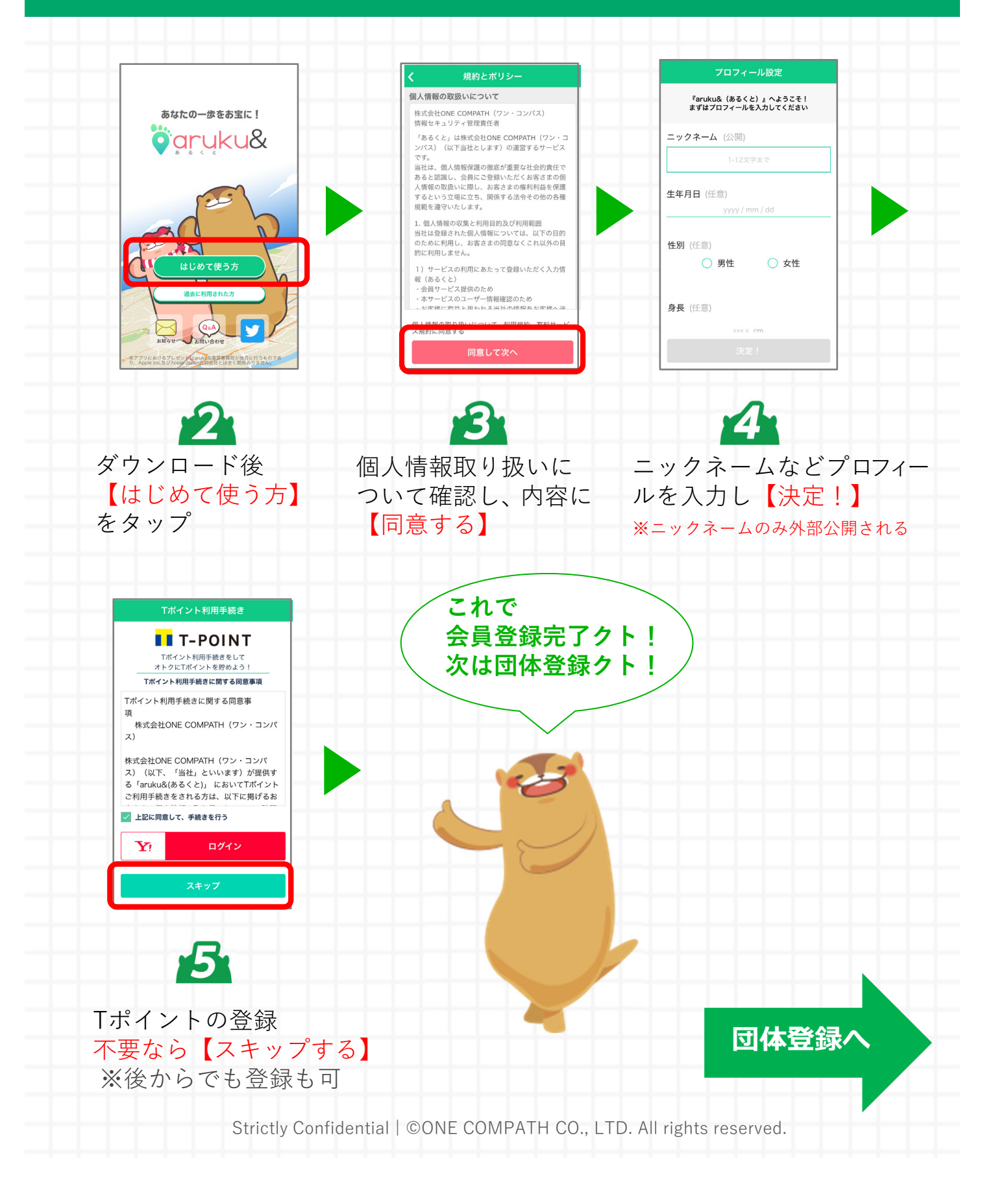

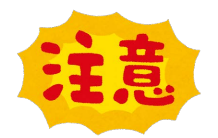

オムロン健康保険組合 特例退職者制度に 加入されている方のみ利用可能です。

### 「団体コード」の入力と団体に参加するための 必要情報を入力しましょう!

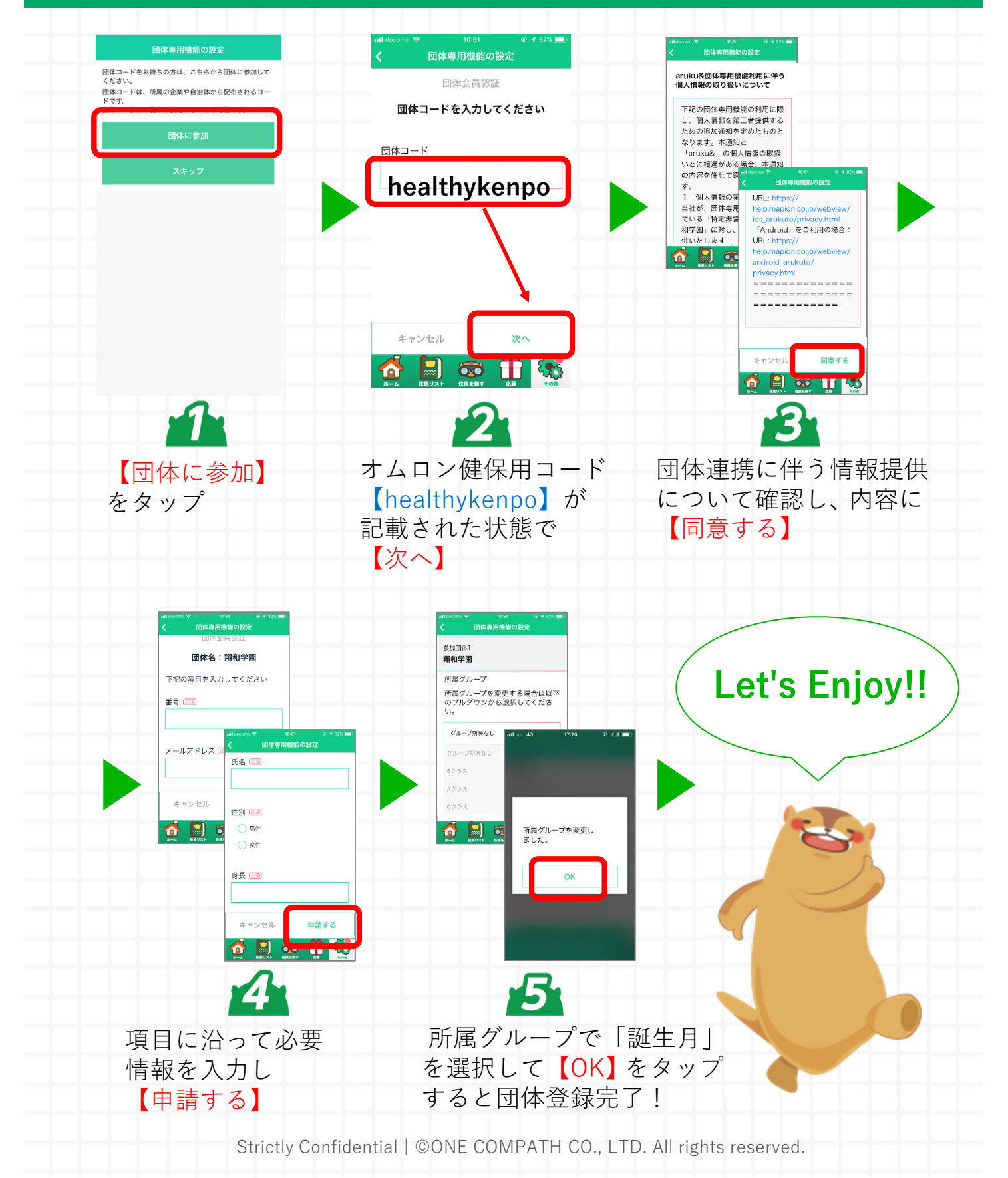

## aruku&の使い方を確認してからスタートしましょう!

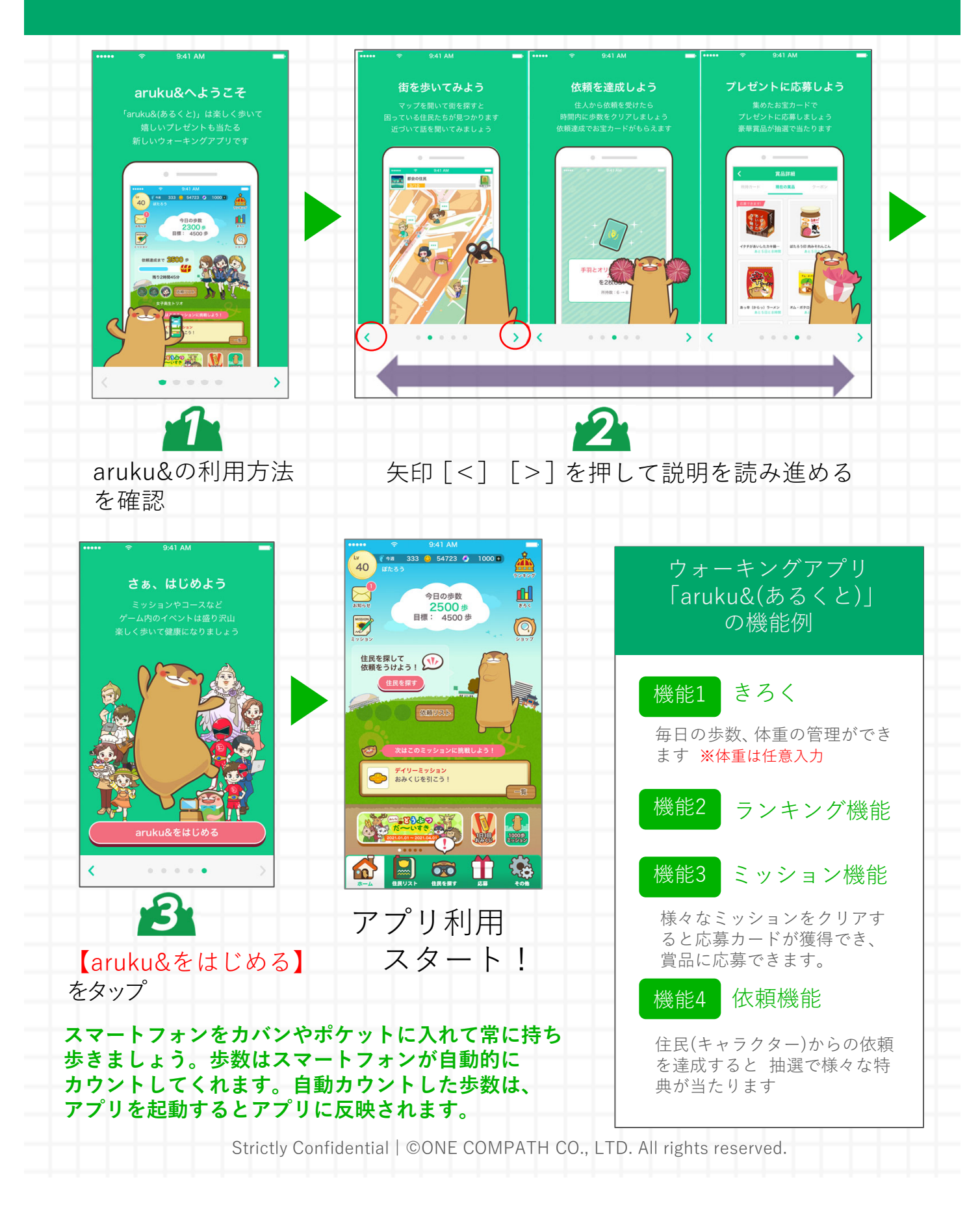

# インストール関連のよくある質問

# ・操作方法がわからないときは、"ヘルプ"を参照ください。

ヘルプは以下

<u>iOSの方) http://help.mapion.co.jp/webview/ios\_arukuto/index.html</u> Androidの方) http://help.mapion.co.jp/webview/android\_arukuto/index.html

# ヘルプで解決しない場合は、下記よりお問い合わせください。 お問合せはこちら bttp://www.enduty.in/control/

https://www.arukuto.jp/contact/

# ・機種変更前に「引き継ぎコード」を発行してください

<u>発行方法はこちら</u> <u>http://help.mapion.co.jp/webview/arukuto\_help/qa/inheritancecode.html</u>

・歩数を反映させるために、1週間に1回はアプリを起動ください。またイベント最終日は24時までに起動ください。

<u>歩数に関するヘルプはこちら</u> <u>https://help.mapion.co.jp/arukutoCorporation/help/HowtoUse/Step/step.html</u>

#### ・対応端末について

<u>対応端末はこちら</u> <u>http://help.mapion.co.jp/webview/arukuto\_help/qa/setting.html</u>

## ・"団体の参加"でエラーが出て参加ができない

過去に団体に参加済みの場合に表示されるエラーです。アプリをアンインストールして も登録は解除されません。そのため、以下2つのいずれかの解決方法をお試しください。 ①団体管理者へ連絡し過去の登録を削除してもらう。

なお、管理者にて確認できる歩数データが削除されますのでご注意ください。 ②引き継ぎコードの発行によって過去の状態を復元させることが可能です。引継ぎコードの発行依頼を上記「<u>お問合せ</u>」に連絡をしてください。個人を特定する必要がございますので、調査に必要な団体名、氏名など団体登録情報をご記入をお願いします。 なお、個人を特定する情報が足りない場合は引継ぎコードの発行はいたしかねます。